## 美らネット24 多要素認証 設定方法

1. 安藤証券 HP にて、美らネット24にログイン

| 安藤証券 AND9 ► TOPIC#3                                                               |                                                 |
|-----------------------------------------------------------------------------------|-------------------------------------------------|
| ▶ 安藤証券なら、「できること」 ▶ 商品のご案内 ▶ サービスのご案内 ▶ 資                                          | 産運用ソリューション ➤ CSR スポーツ支援 ➤ 採用信報 ➤ 会社案内           |
| ANDO de つみたて<br><b>安藤証券の投資信託定時・</b><br>~分散投資をしながらスポーツ支援~<br>                      | 定額買付<br>CKASA                                   |
| 🖉 口座の回数・税金について 🔗 告議のご                                                             | 海内 · · · · · · · · · · · · · · · · · · ·        |
| 【重要】 <u>不正アクセスによる被害</u><br><u>&lt;インターネット取引「美らネット</u><br>【重要】 <u>フィッシング・マルウェア</u> | ち止のためのご協力のお願い<br>24」をご利用のお客様へ><br>による被害にご注意ください |
| 2. ログイン ID・ログインパスワードを                                                             | 入力しログインを押します。                                   |
| 美らネット24<br>ANDO SECURITIES CO.,LTD.                                               |                                                 |
| 株式 ログイン                                                                           |                                                 |
| ログインID:                                                                           |                                                 |
| ログインパスワード:                                                                        |                                                 |
| 取引暗証番号省                                                                           | 路                                               |
| しない しする                                                                           |                                                 |
| ログイン 🔊                                                                            |                                                 |
| ログイン時のパスワード発                                                                      | 行はこちら:                                          |
| パスワード取得                                                                           | ·                                               |

※ この例では、取引暗証番号省略は「しない」でログインします。

## 3. お客様情報をクリックします。

| 美らネット24 # HOME 国内株式 投資価託 商産組会                                       | 入出金        | お客様情報 | )                         | & ログオフ     | 安藤証券          | ANDO    |
|---------------------------------------------------------------------|------------|-------|---------------------------|------------|---------------|---------|
| # HOME                                                              |            |       |                           |            |               |         |
| テスト 商事様へのお知らせ                                                       |            |       |                           | 外貨建既発債 ご案( | 内             |         |
| 平素は、安藤証券をご利用いただき誠にありがとうございます。                                       |            |       |                           |            |               |         |
| 4                                                                   |            |       |                           |            |               |         |
|                                                                     |            |       |                           | 検索         |               |         |
| 【最重要】(注意喚起)フィッシング詐欺等による不正アクセス防止の為 対応くださ                             |            |       | 市場                        |            |               |         |
| ۵.<br>د                                                             |            |       | 日経平均<br>(05/29.15-21)     |            | 38,402.95     | +680.55 |
| 【重要】登録メールアドレスが現在、利用可能かご確認ください                                       |            |       | 日経225先物                   |            | 38,420        | +720    |
| (重要) (注意機違) フィッシンク許成守による不正アウセスに注意<br>(重要) 不正アクセスによる被害防止のためのご協力のお願い  |            |       | (05/29/15:21)<br>グロースCore |            | 934.39        | -10.68  |
| 【重要】重要事項確認について 2025年4月18日16時以降に実施致します。                              |            |       | (05/29 15:21)<br>プライム売買高  |            | 1,389.54      | 百万株     |
| 【注意喚起】フィッシング詐欺等による不正アクセスに注意                                         |            |       | (05/29 15:15)             |            |               |         |
| 【重要】信用取引口座をお持ちのお客様へ                                                 |            |       | (05/29 15:21)             |            | 2,810.33      | +40.82  |
| 【重要】信用取引金利の変更について 令和7年4月14日約定分(4月16日受渡分)から                          |            |       | 米ドル/円<br>(05/29 15:20)    | 145        | 5.81 - 145.83 | +0.92   |
| 【重要】 2025年1月より贈与に伴う移管手数料をご負担頂きます(美らネット24)<br>上場廃止のご連絡(8038)車都水産株式会社 | 2024/12/10 | 10:05 | ユーロ/円<br>(05/29 15:20)    | 164        | 1.19 - 164.20 | +0.59   |

## 4. 取引暗証番号を入力し「次へ」をクリックします。

|                                |         |             |         |                                                |          |          |          | Q. ログオフ | In the ST 🔆 ANDO      |
|--------------------------------|---------|-------------|---------|------------------------------------------------|----------|----------|----------|---------|-----------------------|
| 美らネット24                        | 🛪 номе  | 国内株式        | 投資信託    | 資産照会                                           | 入出金      | お客様情報    |          |         | SK REF GIL 77 MERSING |
| お客様情報                          | 取引暗証者   | <b>特</b> 天力 |         |                                                |          |          |          |         |                       |
| ▶お客様登録情報                       |         |             |         |                                                |          |          |          |         |                       |
| 電子交付                           | お客様情報の表 | 示には取引暗証     | 香号のご入力が | 必要です。暗証書                                       | §号左入力後、次 | へのボタンを押し | て下さい。    | _       |                       |
| ▶ 電子交付サービス                     | 取引暗証番号  |             |         |                                                |          |          |          |         |                       |
| ▶ 過去帳票はこちら<br>2022年4月10日以前の作成分 |         |             |         | X~ 🔊                                           |          |          |          | -       |                       |
| ▶ 同意書面サイト                      |         |             |         |                                                |          |          |          |         |                       |
|                                | 取引暗証番号を | 失念したお客様     | は登録メールア | ドレス入力後、1                                       | 「記ボタンを押し | て取得の手続きを | 行ってください。 |         |                       |
|                                | 登録メールアド | レス          |         |                                                |          |          |          |         |                       |
|                                |         |             | 1       | DOSING AND AND AND AND AND AND AND AND AND AND | Ra o     |          |          |         |                       |
|                                |         |             |         |                                                |          |          |          |         |                       |

5. 下記の画面に遷移しますので、下にスクロールして頂き、ログイン時の メール認証の欄の右の変更ボタンをクリックします(画像は「利用しない」に なっていますので「利用する」にする為、変更を押します)。

| ◎ □ ⊕ 安藤旺券    | × +                                       |                             |                           |      |       |   |     | - |   | ×    |
|---------------|-------------------------------------------|-----------------------------|---------------------------|------|-------|---|-----|---|---|------|
| ← C @ ① 77111 | C:/01.案件/4374_PBxxxxxxx_ログイン時多要素認証の導入_Dem | no/0X.安藤証券/pc/accinfo/WEB3/ | AccinfoBaseInfoReference. | html | A* \$ | G | £1∎ | ۲ |   | -    |
| 役職            | 課長                                        |                             |                           |      |       |   |     |   |   |      |
| マイナンバー登録区分    | 未登録                                       |                             |                           |      |       |   |     |   |   |      |
| 振込先指定全融機開     | ユウチョ<br>支店名:九八八<br>普通<br>口座番号1234***      |                             | 200 C                     |      |       |   |     |   |   |      |
| メールアドレス1      | bbb_pc@labs.co.jp                         |                             |                           |      |       |   |     |   |   |      |
| メールアドレス 2     | aaa_mb@labs.co.jp                         |                             |                           |      |       |   |     |   |   |      |
| 重要メール         | メールアドレス1                                  |                             |                           |      |       |   |     |   |   | - 11 |
| 約定メール         | 送信しない                                     |                             | 愛更                        |      |       |   |     |   |   | - 11 |
| 未約定メール        | 送信しない                                     |                             |                           |      |       |   |     |   |   | - 11 |
| 投資信託注文受付通知メール | メールアドレス2                                  |                             |                           |      |       |   |     |   |   | - 11 |
| ログイン通知メール     | メールアドレス1                                  |                             |                           |      |       |   |     |   |   | - 11 |
| 出金受付通知メール     | 送信しない                                     |                             |                           |      |       |   |     |   |   | - 11 |
| ログイン時のメール認証   | 利用しない                                     |                             | 参史                        |      |       |   |     |   |   | - 11 |
| ログインバスワード     | ******                                    |                             | 変更                        |      |       |   |     |   |   |      |
| 取引暗証番号        | *******                                   |                             | 發展                        |      |       |   |     |   |   |      |
| 加入者口座コード      | 11056600060                               |                             |                           |      |       |   |     |   |   |      |
| 極構加入者コード      | 1105660                                   |                             |                           |      |       |   |     |   |   |      |
| 口座番号          | 100013                                    |                             |                           |      |       |   |     |   |   |      |
| 配当金受取方式       | 配当金領収書方式                                  |                             | 変更                        |      |       |   |     |   |   |      |
| お客様の現況        | 資金性格                                      | 運用期間                        | 5                         |      |       |   |     |   |   |      |
|               | XXXXの資金                                   | 短期(1年未                      | 満)                        |      |       |   |     |   |   |      |
|               | 金融資産                                      | 年収                          |                           |      |       |   |     |   |   |      |
|               | 500~1,000万円未満                             | 500~1,000万                  | 円未満                       |      |       |   |     |   | U |      |

変更ボタンを押すと下記のメールが登録されたメールアドレス1
 (重要メール)に届きます。

<ログイン用認証コード通知メール サンプル>

・件名:ログイン用認証コードのお知らせ

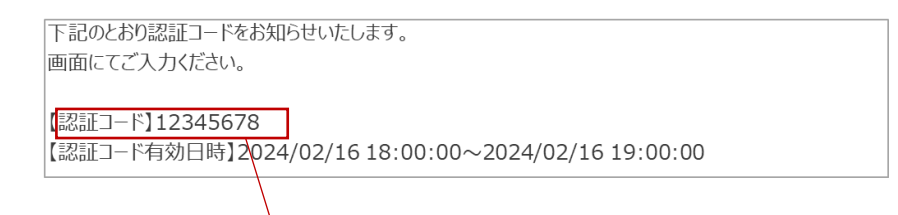

7.5の変更画面から下記の画面に遷移しますので、メールにて届いた認証コード と取引暗証番号を入力し変更するボタンを押してください。

| 0 🗖 🗘 🕫 🖉                                      | x + >                                                                                                    |
|------------------------------------------------|----------------------------------------------------------------------------------------------------|
| ← C @ 0 7711/ 0                                | 1.業件/4374_PBxxxxxxxxx、日ゲイン時多要素認証の導入_Demo/0X.安静証券/pc/accinfo/WEB3AccInfoLoginMfaChgConfirm.html A ☆ ③ 3 ☆ 🧔 … 4 |
| ログイン追加認証設定変更 -                                 | 8-                                                                                                    |
| 変更前のログイン追加認証                                   | 利用しない                                                                                                    |
| 変更後のログイン追加認証                                   | 利用する                                                                                                    |
| ご登録いただいたメールアドレスに認起<br>認証コードが届かない場合は、メールフ<br>い。 | ードを送付いたしました。<br>レスの登録状況(登録があるか・正しいものが登録されているか)をご確認くださ                                                          |
| 認証コード                                          |                                                                                                    |
| 取引暗証番号                                         |                                                                                                    |
|                                                |                                                                                                    |
|                                                | 設備範括方針 最終時/方分針 低人賞報応25家記いについて 特定協商参加度に係るお知らせ<br>Copyright (c) Ando Securities Co., Ltd. All Rights Reserved    |
|                                                |                                                                                                    |
|                                                |                                                                                                    |

8. 設定後、下記のメールが登録メールアドレス1(重要メール)に届きます。 ご確認下さい。

<ログイン用認証コード利用設定変更通知メール サンプル>

・件名:ログイン用認証コード利用設定変更のお知らせ

```
お客様の口座にて、ログイン用認証コード利用の設定変更が行われましたのでお知らせいたします。
変更受付日時 : 2024/02/16 10:25:30
変更前の利用設定 : 利用しない
変更後の利用設定 : 利用する
```

これで、ログイン時の多要素認証の設定が完了しました。お疲れ様でした。